# Aanvullende services configureren op SPA300/SPA500 IP-telefoons

#### Doel

Session Initiation Protocol (SIP) is een signaleringsprotocol dat wordt gebruikt om sessies in een IP-netwerk te maken, te beheren en te beëindigen. SIP is een mechanisme voor gespreksbeheer. Het maakt ook het mogelijk om een gebruikerslocatie op te zetten en voorziet in functieonderhandeling zodat alle deelnemers aan een sessie het eens kunnen worden over de kenmerken die onder hen moeten worden ondersteund, en het mogelijk maakt om kenmerken van een sessie te wijzigen terwijl deze bezig is.

Er zijn een heleboel verbeterde services, ook wel bekend als aanvullende services of Star Services, beschikbaar in SPA IP-telefoons. Al deze diensten zijn optioneel.

Het doel van dit artikel is uit te leggen hoe u aanvullende diensten kunt configureren op SPA300/SPA500 IP-telefoons.

## Toepasselijke apparaten

- · SPA300 IP-telefoon met 3000 Series
- · SPA500 IP-telefoon met 1000 Series

## Configuratie van lijnequalizers

**Opmerking:** Gebruik op de eigenlijke SPA300 of SPA500 IP-telefoon de navigatietoetsen om naar **Apparaatbeheer > Instellingen gespreksbeheer > Signaling Protocol > SIP** te gaan.

Stap 1. Gebruik het web configuratie hulpprogramma om de **beheerder** te kiezen **>** Geavanceerd **>** Voice **>** Phone. De pagina *Telefoon* opent:

| General                |           |                       |        |
|------------------------|-----------|-----------------------|--------|
| Station Name:          |           | Station Display Name: |        |
| Voice Mail Number:     |           |                       |        |
| BluePhone              |           |                       |        |
| Bluetooth Mode:        | Phone 💌   | Line:                 | 5 💌    |
| Short Name:            |           | User Friendly ID:     |        |
| PIN Code:              | ******    |                       |        |
| Line Key 1             |           |                       |        |
| Extension:             | 1 💌       | Short Name:           | \$USER |
| Share Call Appearance: | private 💌 |                       |        |
| Extended Function:     |           |                       |        |
| Line Key 2             |           |                       |        |
| Extension:             | 1         | Short Name:           | \$USER |
| Share Call Appearance: | private 💌 |                       |        |
| Extended Function:     |           |                       |        |
| Line Key 3             |           |                       |        |
| Extension:             | 1         | Short Name:           | \$USER |
| Share Call Appearance: | private 💌 |                       |        |
| Extended Function:     |           |                       |        |
| Line Key 4             |           |                       |        |
| Extension:             | 1         | Short Name:           | \$USER |
| Share Call Appearance: | private 💌 |                       |        |

#### Stap 2. Scrolt naar het gebied van de Aanvullende services.

| Trunk No Service LED:  |                    | Trunk Reserved LED:                           |       |  |
|------------------------|--------------------|-----------------------------------------------|-------|--|
| Trunk In-use LED:      |                    |                                               |       |  |
| Supplementary Services |                    |                                               |       |  |
| Conference Serv:       | yes 💌              | Attn Transfer Serv:                           | yes 💌 |  |
| Blind Transfer Serv:   | yes 💌              | DND Serv:                                     | yes 💌 |  |
| Block ANC Serv:        | yes 💌              | Call Back Serv:                               | yes 👻 |  |
| Block CID Serv:        | yes 👻              | Secure Call Serv:                             | yes 👻 |  |
| Cfwd All Serv:         | yes 👻              | Cfwd Busy Serv:                               | yes 👻 |  |
| Cfwd No Ans Serv:      | yes 👻              | Paging Serv:                                  | yes 👻 |  |
| Call Park Serv:        | yes 💌              | Call Pick Up Serv:                            | yes 💌 |  |
| ACD Login Serv:        | no 👻               | Group Call Pick Up Serv:                      | yes 👻 |  |
| ACD Ext:               | 1 💌                | Service Annc Serv:                            | no 💌  |  |
| Web Serv:              | yes 💌              | SMS Serv:                                     | yes 💌 |  |
| Ring Tone              |                    |                                               |       |  |
| Ring1:                 | n=Cisco Synth;w    | =file://Cisco_synth_ring1.mp3;c=0             |       |  |
| Ring2:                 | n=Retro;w=file://  | /ringin.726;c=1                               |       |  |
| Ring3:                 | n=Office;w=file:// | n=Office;w=file://thx-short.726;c=1           |       |  |
| Ring4:                 | n=Analog Synth;    | n=Analog Synth;w=file://Analog1.raw;c=1       |       |  |
| Ring5:                 | n=Are You There;   | n=Are You There;w=file://AreYouThereF.raw;c=1 |       |  |
| Ring6:                 | n=Chime;w=file:/   | //Chime.raw;c=1                               |       |  |
| Ring7:                 | n=Clock Shop;w=    | =file://ClockShop.raw;c=1                     |       |  |
| Ring8:                 | n=Film Score;w=    | file://FilmScore.raw;c=1                      |       |  |
| Ring9:                 | n=Koto Effect;w=   | file://KotoEffect.raw;c=1                     |       |  |
| Ring10:                | n=Piano;w=file://  | /Piano2.raw;c=1                               |       |  |
| Ring11:                | n=Pulse;w=file://  | n=Pulse;w=file://Pulse1.raw;c=1               |       |  |
| Ring12:                | n=Du-dut;w=file:   | //Ring7.raw;c=1                               |       |  |

Stap 3. Kies **ja** van de vervolgkeuzelijst in het veld *Conference Services* om drie manieren mogelijk te maken voor conferentieservices, anders **nee** kiezen. De standaardoptie is Ja.

Stap 4. Kies **Ja** uit de vervolgkeuzelijst in het veld *Attn Transfer Server* om de aangesloten Call Service over te dragen en kies anders **Nee**. De standaardoptie is Ja.

Stap 5. Kies **Ja** uit de vervolgkeuzelijst in het veld *Blind Transfer Server* om de blinde gespreksservice over te dragen en kies anders **Nee**. De standaardoptie is Ja.

Stap 6. Kies **Ja** uit de vervolgkeuzelijst in het veld *DND*-services om de service niet te verstoren, anders kiest u **Nee**. De standaardoptie is Ja.

Stap 7. Kies **Ja** van de vervolgkeuzelijst in het veld *Blok ANC* Services om anonieme oproepen te blokkeren, anders **kiest** u **Nee**. De standaardoptie is Ja.

Stap 8. Kies **Ja** uit de vervolgkeuzelijst in het veld *Call Back Serv* om de bellenservice mogelijk te maken, anders kiest u **Nee**. De standaardoptie is Ja.

Stap 9. Kies **Ja** van de vervolgkeuzelijst in het veld *CID Serv* blokkeren om de beller-ID van uitgaande oproepen te blokkeren, anders kiest u **Nee**. De standaardoptie is Ja.

Stap 10. Kies **Ja** van de vervolgkeuzelijst in het veld *Secure Call Serv* om beveiliging in gesprekken mogelijk te maken, anders kies **Nee**. De standaardoptie is Ja.

Stap 1. Kies **Ja** van de vervolgkeuzelijst in het veld *Cfwd All Serv* om alle oproepen door te sturen, anders kies **Nee**. De standaardoptie is Ja.

| Supplementary Services |                                                  |                          |       |  |
|------------------------|--------------------------------------------------|--------------------------|-------|--|
| Conference Serv:       | yes 💌                                            | Attn Transfer Serv:      | yes 💌 |  |
| Blind Transfer Serv:   | yes 💌                                            | DND Serv:                | yes 💌 |  |
| Block ANC Serv:        | yes 💌                                            | Call Back Serv:          | yes 👻 |  |
| Block CID Serv:        | yes 💌                                            | Secure Call Serv:        | yes 👻 |  |
| Cfwd All Serv:         | yes 💌                                            | Cfwd Busy Serv:          | yes 💌 |  |
| Cfwd No Ans Serv:      | yes 💌                                            | Paging Serv:             | yes 👻 |  |
| Call Park Serv:        | yes 💌                                            | Call Pick Up Serv:       | yes 👻 |  |
| ACD Login Serv:        | no 💌                                             | Group Call Pick Up Serv: | yes 👻 |  |
| ACD Ext:               | 1 💌                                              | Service Annc Serv:       | no 💌  |  |
| Web Serv:              | yes 💌                                            | SMS Serv:                | yes 👻 |  |
| Ring Tone              |                                                  |                          |       |  |
| Ring1:                 | n=Cisco Synth;w=file://Cisco_synth_ring1.mp3;c=0 |                          |       |  |
| Ring2:                 | n=Retro;w=file://ringin.726;c=1                  |                          |       |  |
| Ring3:                 | n=Office;w=file://thx-short.726;c=1              |                          |       |  |
| Ring4:                 | n=Analog Synth;w=file://Analog1.raw;c=1          |                          |       |  |
| Ring5:                 | n=Are You There;w=file://AreYouThereF.raw;c=1    |                          |       |  |

Stap 12. Kies **Ja** van de vervolgkeuzelijst in het veld *CSF Busy Serv* om een oproep te verzenden wanneer het bezig is, anders kies **Nee**. De standaardoptie is Ja.

Stap 13. Kies **ja** van de vervolgkeuzelijst in het veld *Koftwd op geen Ans Serv* om een oproep zonder antwoord te verzenden wanneer het bezig is, anders **nee** kiezen. De standaardoptie is Ja.

Stap 14. Kies **Ja** uit de vervolgkeuzelijst in de veldlijst *Paging Serv* om doorgifte mogelijk te maken, anders kiest u **Nee**. De standaardoptie is Ja.

Stap 15. Kies Ja van de vervolgkeuzelijst in het veld Call Park Serv om aanspreekpunt

mogelijk te maken, anders kies Nee. De standaardoptie is Ja.

Stap 16. Kies **Ja** uit de vervolgkeuzelijst in het veld *Call Pick Up Serv* om de aanroep mogelijk te maken, anders kies **Nee**. De standaardoptie is Ja.

Stap 17. Kies **ja** van de vervolgkeuzelijst in het veld *ACD Login Serv* om de ACD Loginservice in te schakelen die in callcenters wordt gebruikt, anders kies **Nee**. De standaardoptie is Nee.

Stap 18. Kies **Ja** van de vervolgkeuzelijst in het veld *Group Call Pick Up Serv* om groepsoproepen te ontvangen, anders kies **Nee**. De standaardoptie is Nee.

Stap 19. Kies een geschikte verlenging van de vervolgkeuzelijst in het veld *ACD Ext* om ACD-oproepen te behandelen. De beschikbare getallen zijn 1, 2, 3, 4, 5 en 6. U kunt uw gewenste instructies onder deze getallen configureren, die de inkomende oproepen zullen afhandelen en de oproepen volgens uw instructies zullen beheren. De standaardoptie is 1.

Stap 20. Kies **Ja** uit de vervolgkeuzelijst in het veld *Service Annc* Service om een bekendmakingsverzoek naar de server van de klant te sturen, anders kies **Nee**. De standaardoptie is Nee.

Stap 21. Kies **Ja** uit de vervolgkeuzelijst in het veld *WebServ* om een webserver in te schakelen. U kiest anders **Nee**. De standaardoptie is Ja.

Opmerking: WebServ is alleen van toepassing op SPA525G en SPA525G2.

Stap 2. Kies **Ja** uit de vervolgkeuzelijst in het veld *sms*-service om een tekstbericht te verzenden, anders kiest u **Nee**. De standaardoptie is Ja.

**Opmerking:** sms Serv is alleen van toepassing op SPA525G en SPA525G2.

Stap 23. Klik op Alle wijzigingen indienen om de instellingen op te slaan.